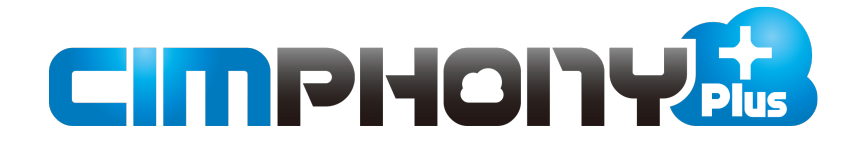

# 新機能 (2020年1月28日)

Professional プラン版

CIMPHONY Plus (2020年1月28日)の

新機能をご紹介しています。

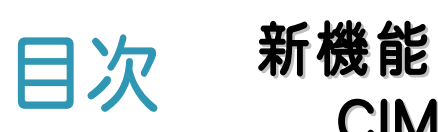

#### <sub>厥 能</sub> CIMPHONY Plus (2020 年 1 月 28 日)

1 現場ビューア P.1

1-1 [URL共有]-公開期限日の設定を追加\_\_\_\_\_1

#### 2 ファイル情報 P.2

| 2- | 1 | ファイル表示日の変更が可能 | _ 2 |
|----|---|---------------|-----|
|----|---|---------------|-----|

2-2 写真表示位置の変更が可能 \_\_\_\_\_3

#### 3 3D 機能追加 P.4

| 3-1 [3Dを利用する]-設計、点群、3Dセテル、図面の利用 | 4   |
|---------------------------------|-----|
| 3- 2 各種専用ビューア(設計、点群、3Dモデル、図面)   | _ 5 |
| 3-3 ビューア表示設定                    | _6  |
| 3-4 地中データの表示切替                  | _ 7 |
| 3-5 点群の時系列表示                    | _ 7 |
| 3-6 3Dデータの面上を指定して距離計測           | _ 8 |
| 3-7 3Dデータの面上を指定して面積計測           | _ 8 |
| 3-8体積計測                         | _9  |
| 3-9 [マーカー]-Z座標値の入力が可能           | _ 9 |
| 3- 10 管理断面から断面を抽出               | 10  |
| 3-11 任意断面の抽出                    | 11  |
| 3- 12 現況と設計による差分土量の算出           | 12  |
| 3-13 土量進捗率の確認                   | 13  |
| 3-14 点群の表示設定                    | 14  |
| 3-15 3Dデータの標高をオフセット表示           | 15  |
|                                 |     |

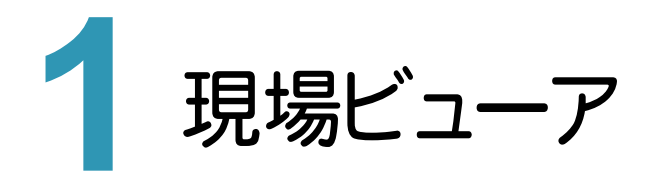

現場ビューアのバージョンアップ項目をご紹介します。

# 1-1 [URL 共有]-公開期限日の設定を追加

[出力]-[URL共有]の公開期限日(当日~1週間後まで)の設定を追加しました。

| ♥ 現場管理 ▼ 🛛 🕰 現場ビ                      | ューア                                               | Г                                            | ファ                                              | イル智                                             | 锂                                           |                                 |                                                                      |                 |
|---------------------------------------|---------------------------------------------------|----------------------------------------------|-------------------------------------------------|-------------------------------------------------|---------------------------------------------|---------------------------------|----------------------------------------------------------------------|-----------------|
| ー                                     | ) <del>,</del><br>訳                               | 視                                            | ↓ •                                             |                                                 | ➡<br>出力                                     | •<br>)                          | ,                                                                    | <b>?</b><br>דוע |
|                                       |                                                   |                                              |                                                 |                                                 | 画像出                                         | 力                               | U                                                                    | CC<br>RL共有      |
|                                       |                                                   |                                              |                                                 |                                                 |                                             |                                 |                                                                      |                 |
|                                       |                                                   |                                              |                                                 |                                                 |                                             |                                 |                                                                      | ~               |
| UKL共有                                 |                                                   |                                              |                                                 |                                                 |                                             |                                 |                                                                      | ~               |
|                                       |                                                   |                                              |                                                 |                                                 |                                             |                                 |                                                                      |                 |
| 公開ボタンを押すと、ア<br>期限日まで3Dビューを閲           | カウン<br>I寛する                                       | トをお<br>ことた                                   | 持ちで<br>ができ                                      | でない;<br>ます。                                     | 方でも                                         | 指定                              | した公                                                                  | 開               |
| 公開ボタンを押すと、ア<br>期限日まで3Dビューを開<br>公開期限日  | カウン<br>閲する                                        | トをお<br>ことた                                   | 持ちで<br>ができ                                      | でない)<br>ます。<br>曲                                | 方でも<br>                                     | 指定                              | した公                                                                  | 開               |
| 公開ボタンを押すと、ア<br>期限日まで3Dビューを開<br>公開期限日  | カウン<br>寛する                                        | トをお<br>ことた<br>:                              | 持ちで<br>ができ<br>カレン                               | でない<br>ます。<br>曲<br>ダーか                          | 方でも<br> <br> <br> <br> <br> <br>            | 指定                              | した公                                                                  | 開               |
| 公開ボタンを押すと、ア<br>期限日まで3Dビューを開<br>公開期限日ま | カウン<br>寛する<br>く<br>日                              | トをお<br>ことた<br>;<br>月                         | 持ちで<br>ができ<br>カレン<br><b>火</b>                   | でない。<br>ます。<br>曲<br>ダーか<br>水                    | 方でも<br>)<br>う選択<br>木                        | 指定                              | した公<br>><br>土                                                        | 開               |
| 公開ボタンを押すと、ア<br>期限日まで3Dビューを開           | カウン<br>寛する<br>く<br>日<br>29                        | トをお<br>ことた<br>月<br>30                        | 持ちで<br>ができ<br>カレン<br>31                         | でない。<br>ます。<br>曲<br>ダーか<br><b>水</b><br>1        | 方でも<br>ら選択<br><u>未</u><br>2                 | 指定<br>金<br>3                    | した公<br>><br>土<br>公開す                                                 | 開<br>3          |
| 公開ボタンを押すと、ア<br>期限日まで3Dビューを関           | カウン<br>寛する<br>く<br>日<br>29<br>5                   | トをお<br>ことた<br>;<br>月<br>30<br>6              | 持ちで<br>ができ<br>カレン<br>ガレン<br>31<br>7             | でない。<br>ます。<br>自<br>ダーか<br>水<br>1<br>8          | <del>方でも</del><br>6選択<br><u>れ</u><br>2<br>9 | 指定<br>金<br>3<br>10              | した公<br>><br>土<br>11                                                  | 開<br>5          |
| 公開ボタンを押すと、ア<br>期限日まで3Dビューを開<br>公開期限日  | カウン<br>寛する<br>く<br>日<br>29<br>5<br>12             | トをお<br>ことだ<br>月<br>30<br>6<br>13             | 持ちでき<br>かレン<br>31<br>7<br>14                    | でない。<br>ます。<br>ダーか<br>オ<br>1<br>8<br>15         | 方でも<br>5運択<br>2<br>9<br>16                  | 指定<br>金<br>3<br>10<br>17        | した公<br>><br>土<br>11<br>18                                            | 開               |
| 公開ボタンを押すと、ア<br>期限日まで3Dビューを開<br>公開期限日  | カウン<br>寛する<br>く<br>日<br>29<br>5<br>12<br>19       | トをお<br>ことな<br>月<br>30<br>6<br>13<br>20       | 持ちで<br>ができ<br>カレン<br>31<br>7<br>14<br>21        | でない。<br>ます。<br>第一か<br>オーか<br>1<br>8<br>15<br>22 | 方でも<br>5選択<br>2<br>16<br>23」                | 指定                              | した公<br>><br>土<br>11<br>18<br>25                                      | 開<br>5          |
| 公開ボタンを押すと、ア<br>期限日まで3Dビューを開<br>公開期限日  | カウン<br>噴する<br>く<br>日<br>29<br>5<br>12<br>19<br>26 | トをお<br>ことた<br>月<br>30<br>6<br>13<br>20<br>27 | 持ちてき<br>カレン<br>31<br>7<br>14<br>21<br><b>28</b> | でない。<br>ます。                                     | 方でも<br>6選択<br>2<br>16<br>23<br>30           | 指定<br>3<br>10<br>17<br>24<br>31 | した公<br>・<br>・<br>・<br>・<br>・<br>・<br>・<br>・<br>・<br>・<br>・<br>・<br>・ | ₽<br>5          |

1

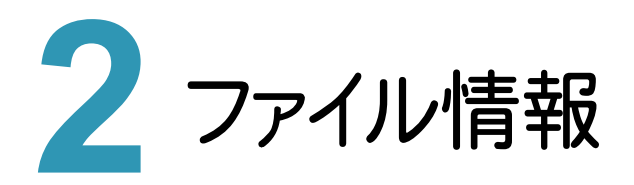

ファイル情報のバージョンアップ項目をご紹介します。

## 2-1 ファイル表示日の変更が可能

タイムライン上での、写真・書類の表示日を変更できるようにしました。

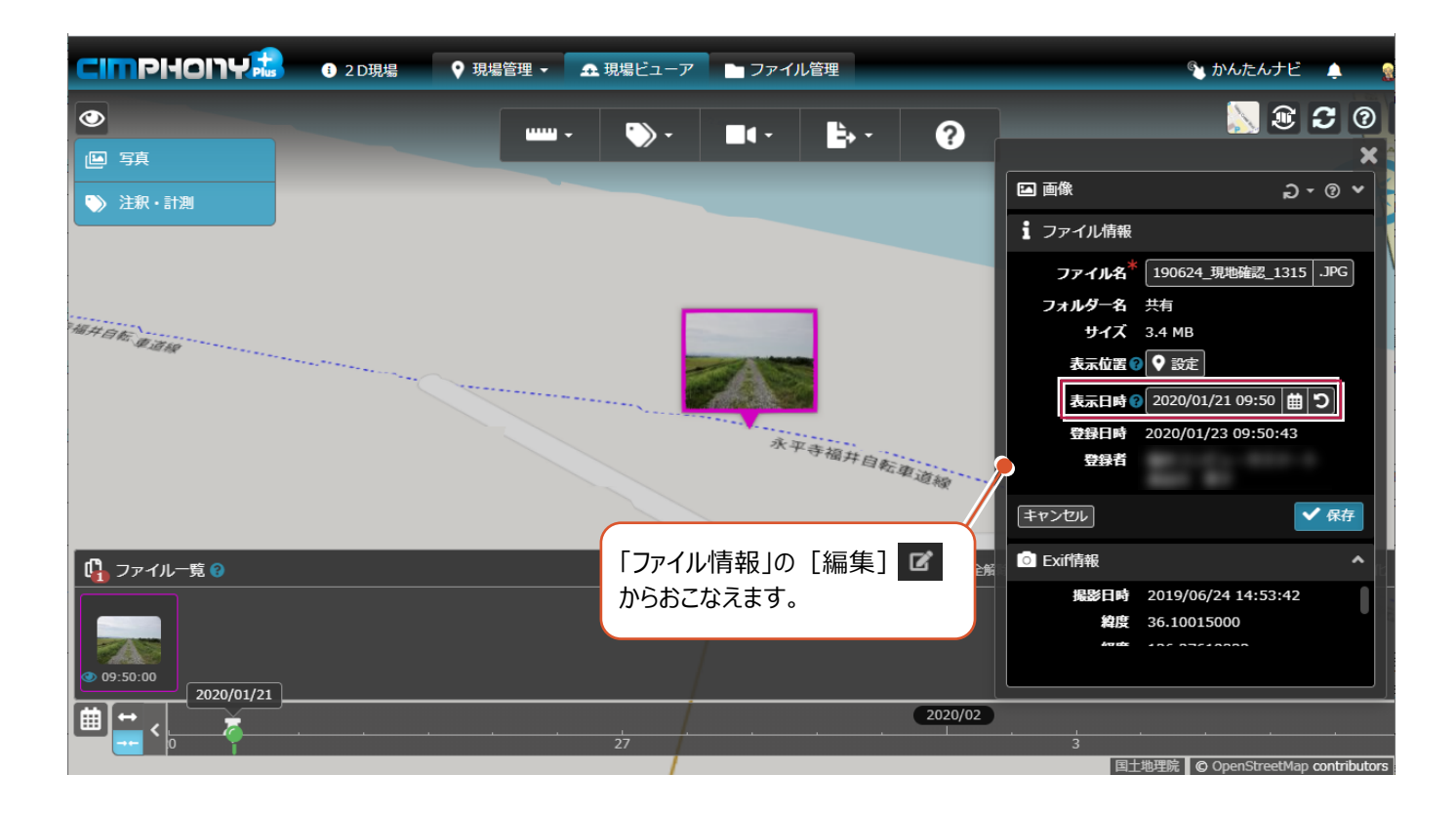

#### 2-2 写真表示位置の変更が可能

写真の表示位置を地図上で変更できるようにしました。

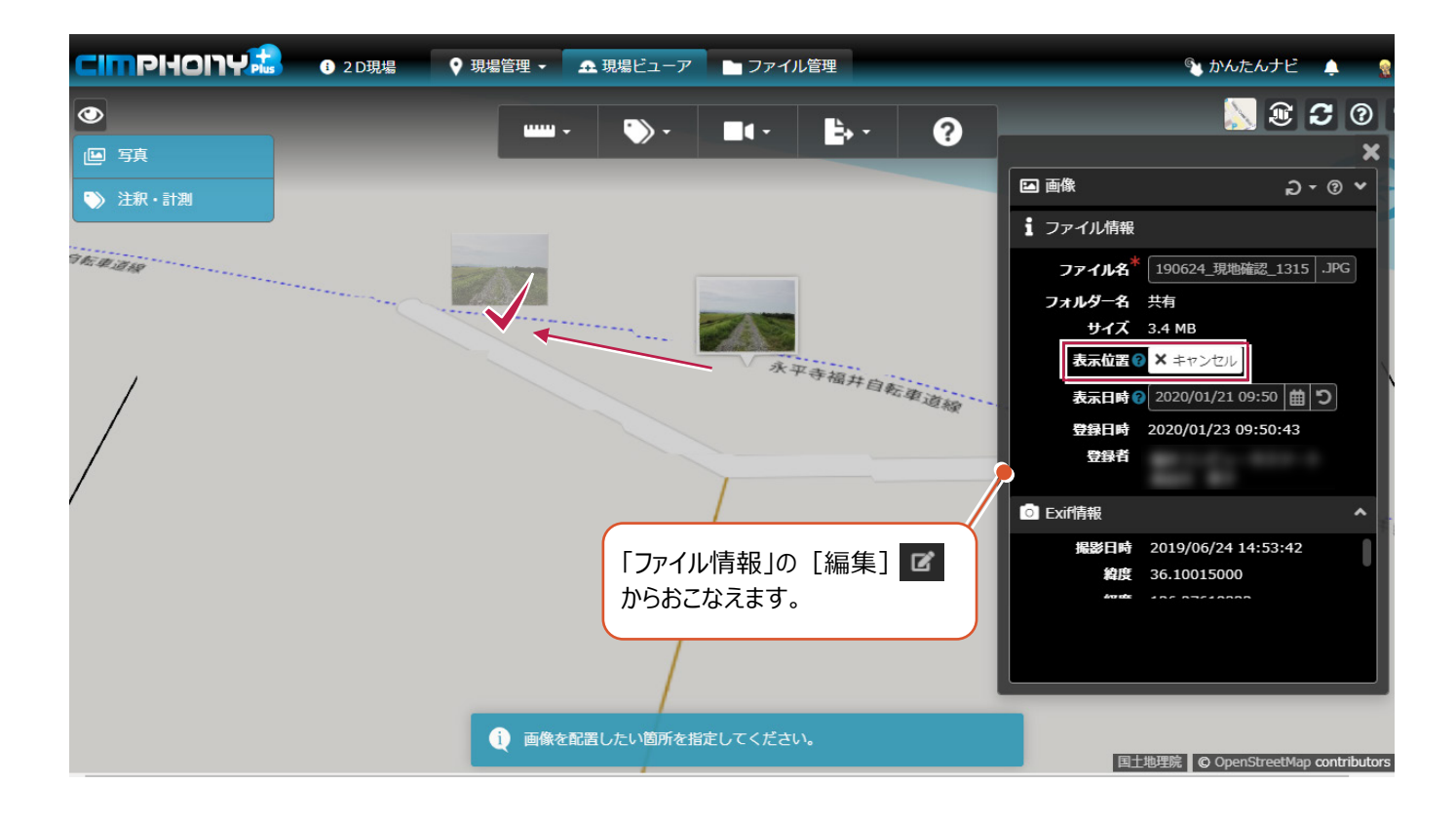

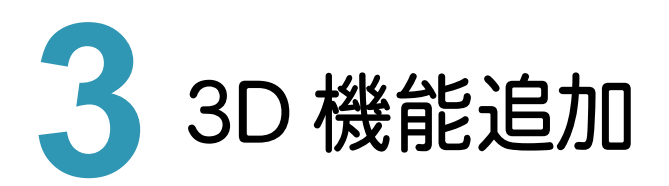

追加された各種3D機能についてご紹介します。

## 3-1 [3D を利用する]-設計、点群、3D モデル、図面の利用

現場情報の[3Dを利用する]をオンにすることで、該当の現場で設計、点群、3Dモデル、図面が利用できます。

| 現場情報            |                                    | ×  |
|-----------------|------------------------------------|----|
| ■現場             |                                    |    |
| i基本情報           |                                    |    |
| 現場名             |                                    |    |
| 住所 <sup>常</sup> |                                    |    |
| 現場位置*?          | ♥ 現場位置を登録する                        |    |
| 平面直角座標系*?       | 未選択                                | •  |
| 工期*3            |                                    |    |
| 写真              | ファイルをここにドロップ<br>のR<br>クリックしてファイル参照 |    |
| ■ 3Dを利用する ②     |                                    |    |
| キャンセル           | <b>_</b>                           | 保存 |

設計、点群、3Dモデル、図面データを各種専用ビューアで開いて確認できるようにしました。

| CIMPHONY 👶 🛛 サンプル    | 現場 ♀ 現場管理 ◄  | ▲ 現場ビューア | 管理                  |          | ¢ 🔋 🗸               |
|----------------------|--------------|----------|---------------------|----------|---------------------|
| ■フォルダー ■追加 🖌 編集 ■ 削除 | 🖺 ファイル一覧 🛿   |          | Q、検索 + 追加 C 更新      | 1 ファイル情報 | @ 1 Z 3 ^           |
| 大有 大有                | ファイル名        | 処理状況     | 登録日時                | ファイル名    | 九頭竜設計1.xml          |
| <b>四</b> 11 設計       | Ⅰ 九頭竜設計1.xml | ⊘ 完了     | 2020/01/21 17:11:51 | フォルダー名   | 設計                  |
| ₽3点群                 |              |          |                     | サイズ      | 56.2 KB             |
| 図. 3Dモデル             |              |          |                     | 処理状況     | ❷ 完了                |
| 4                    |              |          |                     | 登録日時     | 2020/01/21 17:11:51 |
|                      |              |          |                     | 登録者      |                     |
|                      |              |          |                     |          |                     |

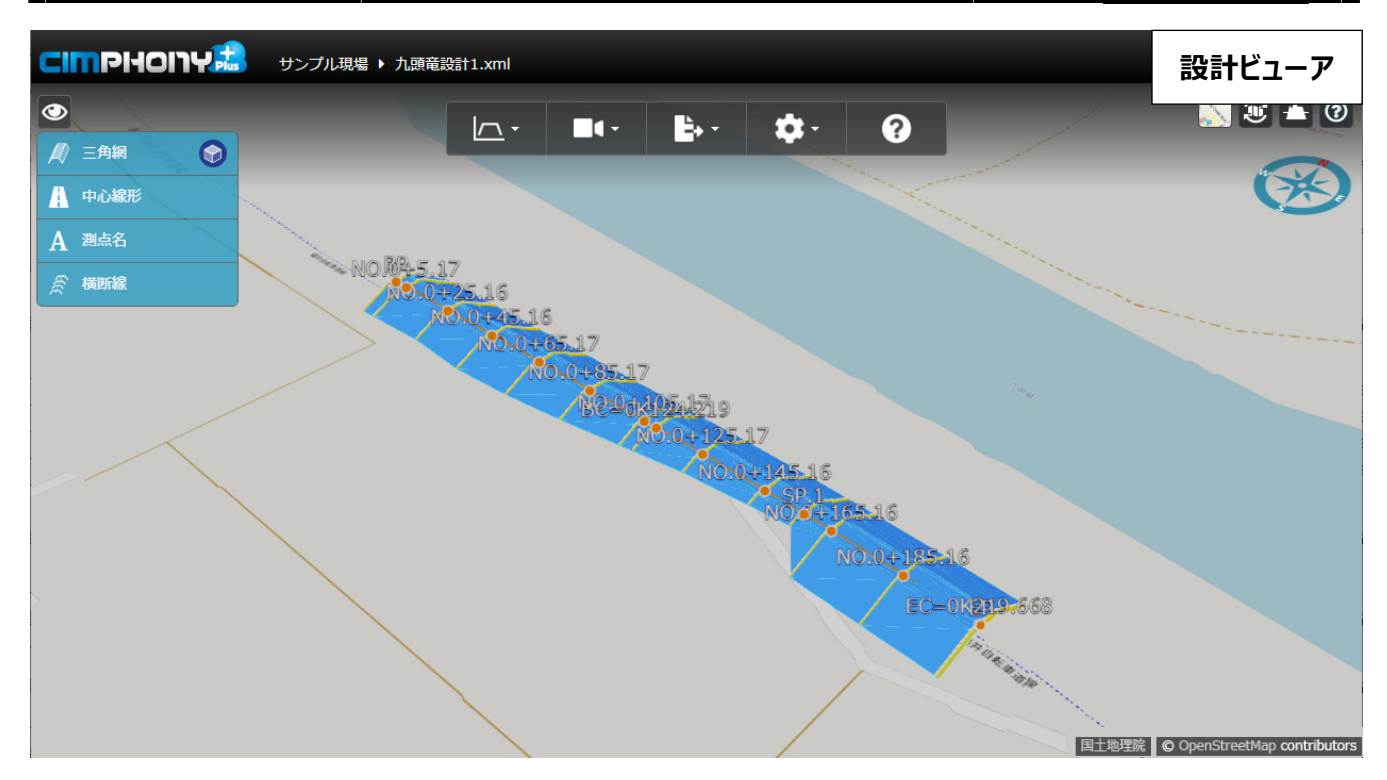

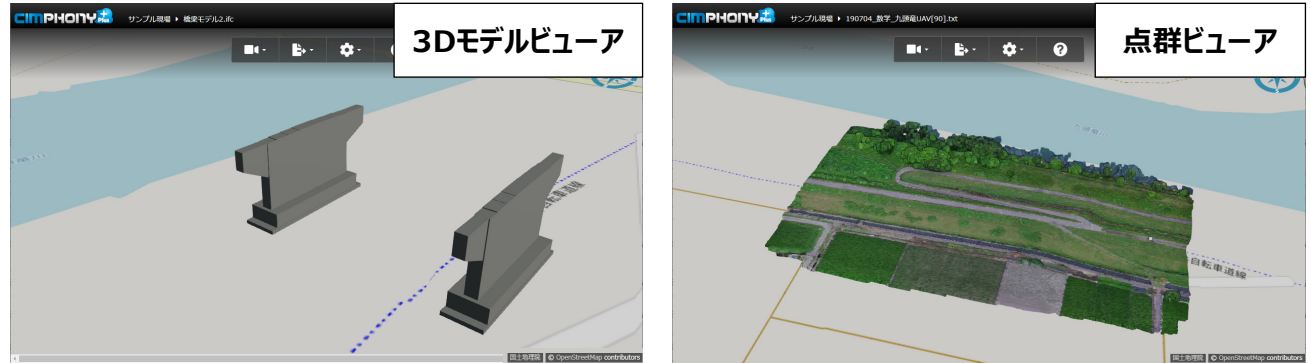

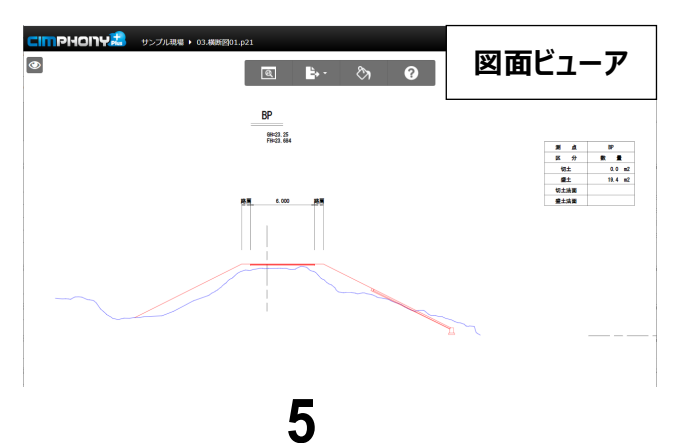

## 3-3 ビューア表示設定

現場ビューア等で、3Dデータ(設計、点群、3Dモデル)の表示/非表示を切り替えられるようにしました。 [設計]と[現況]では表示方法の切り替えが可能です。

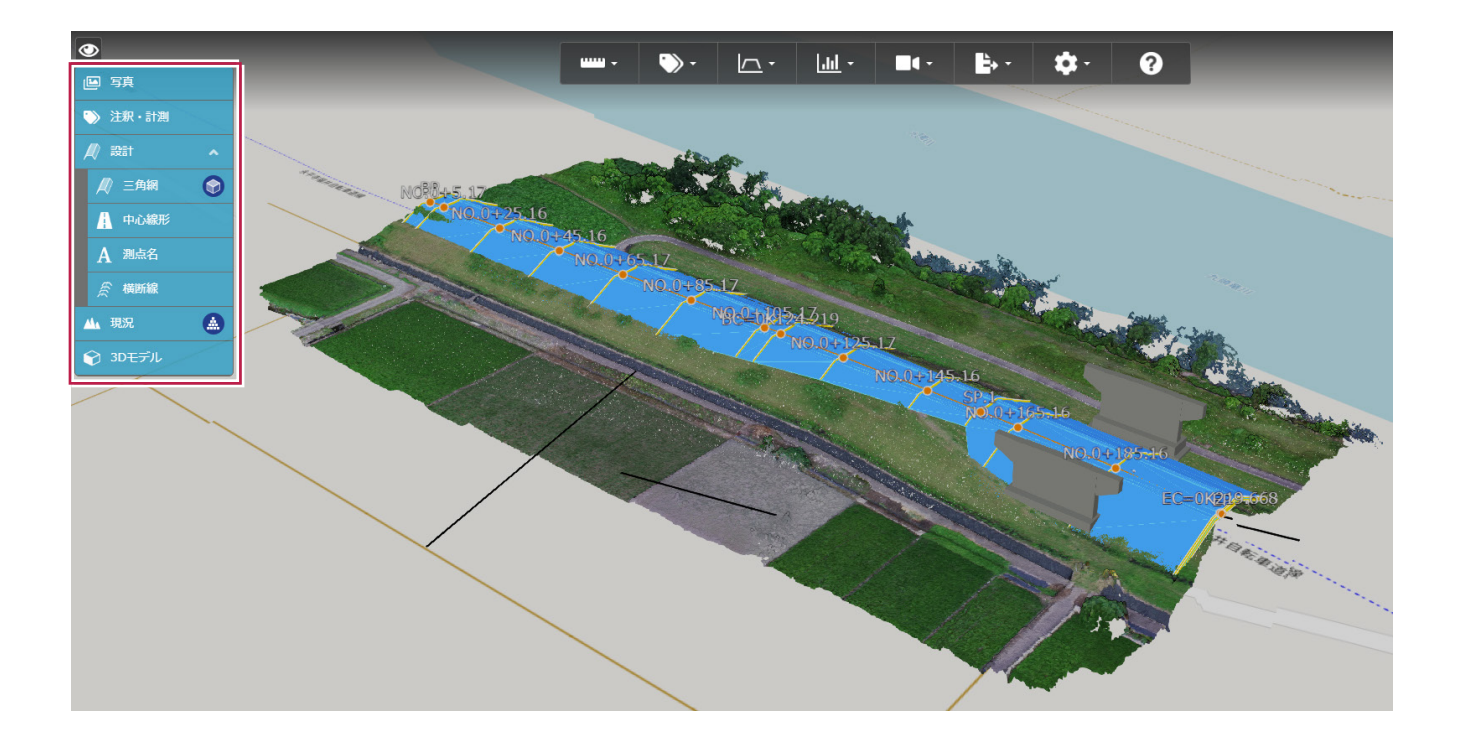

・[設計]は、「三角網」、「中心線形」、「測点名」、「横断線」それ 🖉 設計 面+線 (ワイヤー) ぞれで切り替えが可能です。 ↓ 三角網 また、「三角網」は3種類の表示「面+線(ワイヤー)」、「面の 面のみ 中心線形 み」、「線(ワイヤー)のみ」を切り替えられます。 A 測点名 斎 横断線  $\bigcirc$ ・[現況]は、「点群」または「メッシュ」での表示が可能です。 点群 🗛 現況  地中データ(地図より下にある点群、設計、3Dモデルのデータ)の表示/非表示を切り替えられるようにしました。

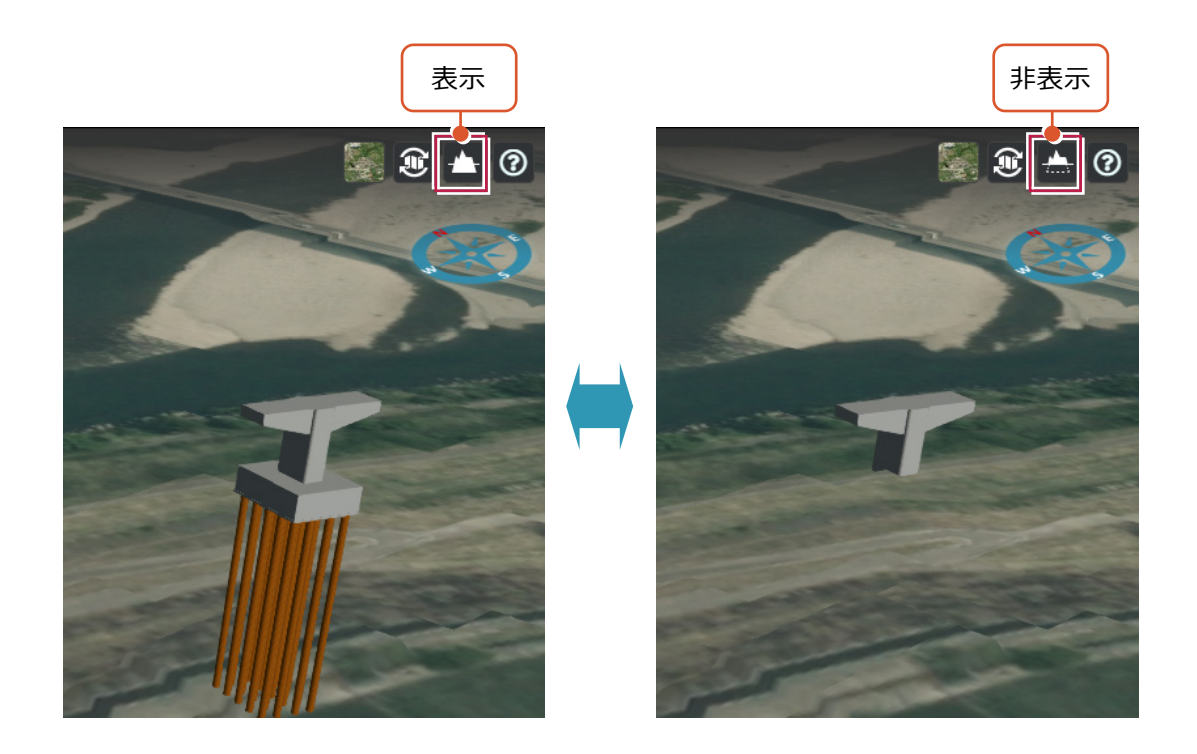

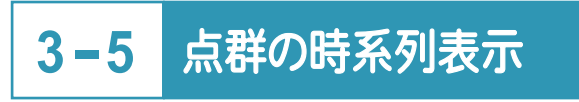

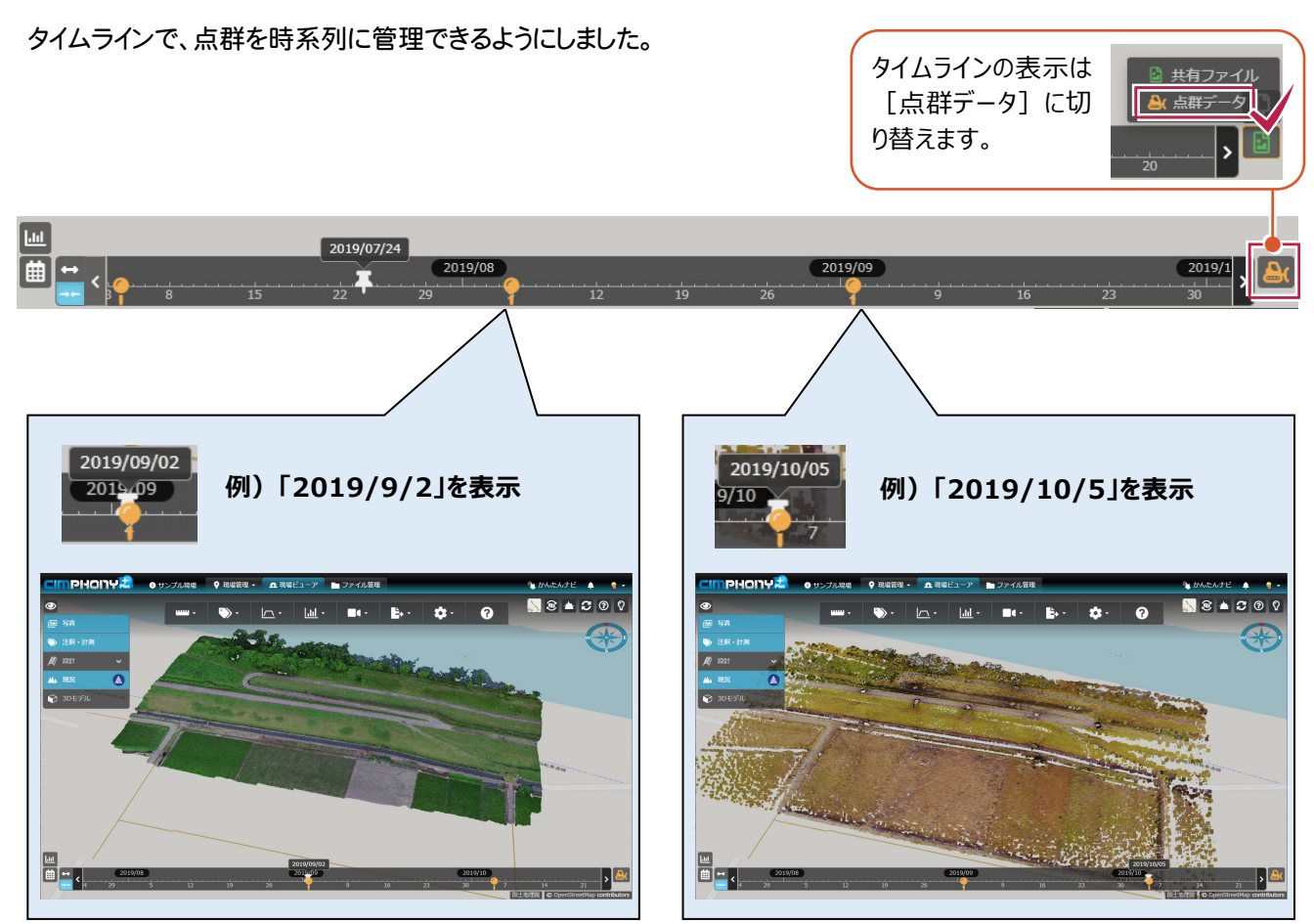

点群や設計面上、3Dモデル面上を指定して距離を計測できるようにしました。

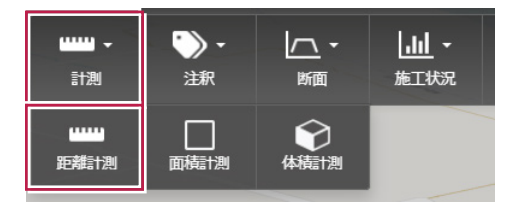

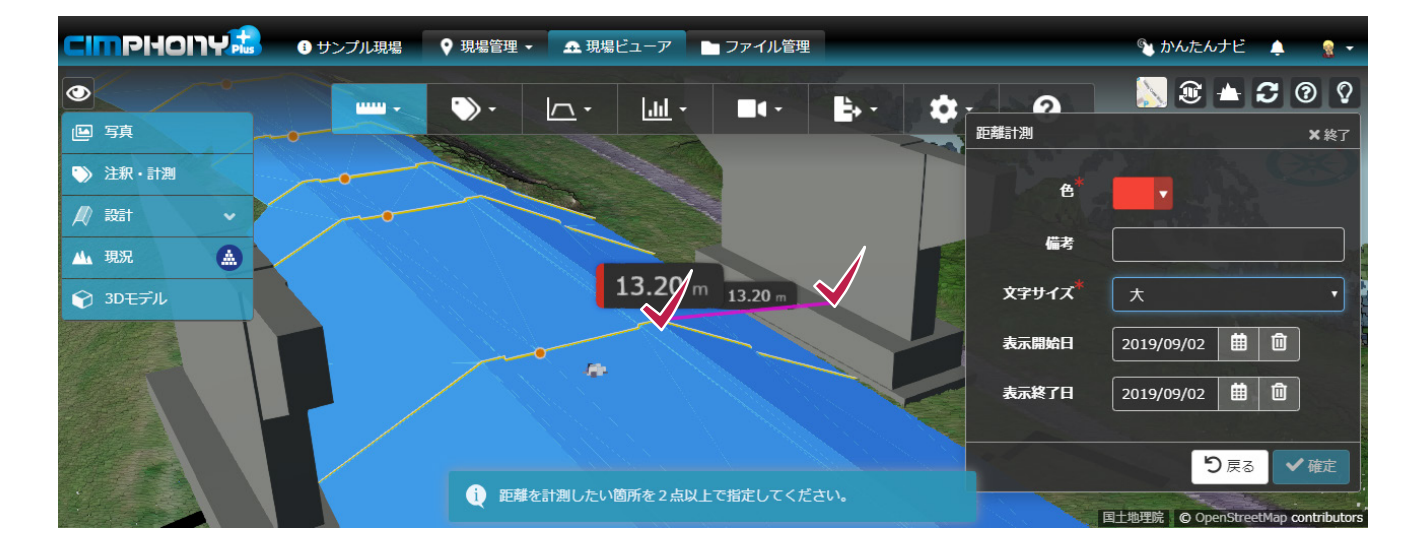

# 3-7 3D データの面上を指定して面積計測

点群や設計面上、3Dモデル面上を指定して面積(平面積、斜面積)を計測できるようにしました。

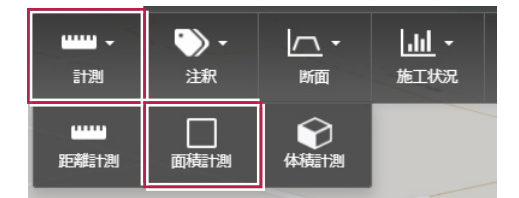

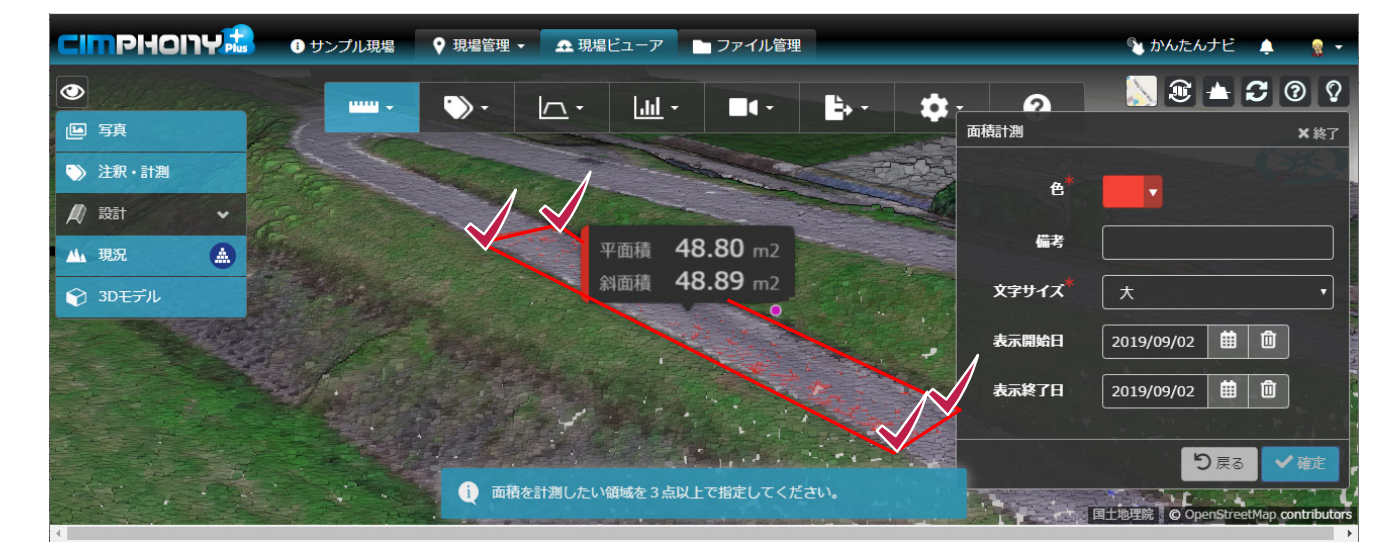

点群(現況メッシュ)上の領域を指定して体積(切土、盛土)を計測できるようにしました。

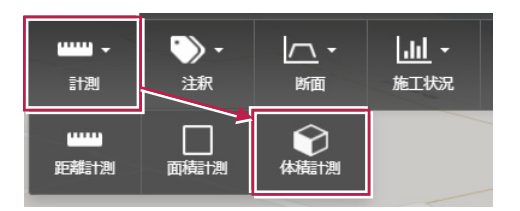

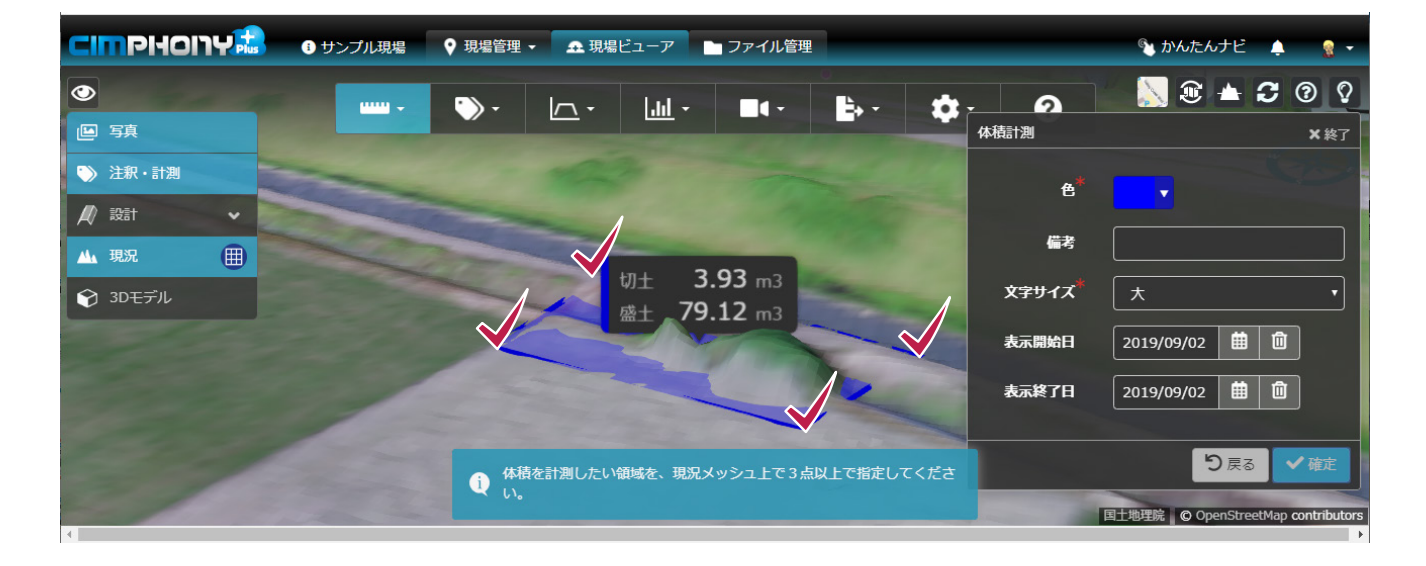

## 3-9 [マーカー]-Z 座標値の入力が可能

[マーカー]の配置位置を数値指定する際、X、Y座標値に加え、Z座標値を入力できるようにしました。

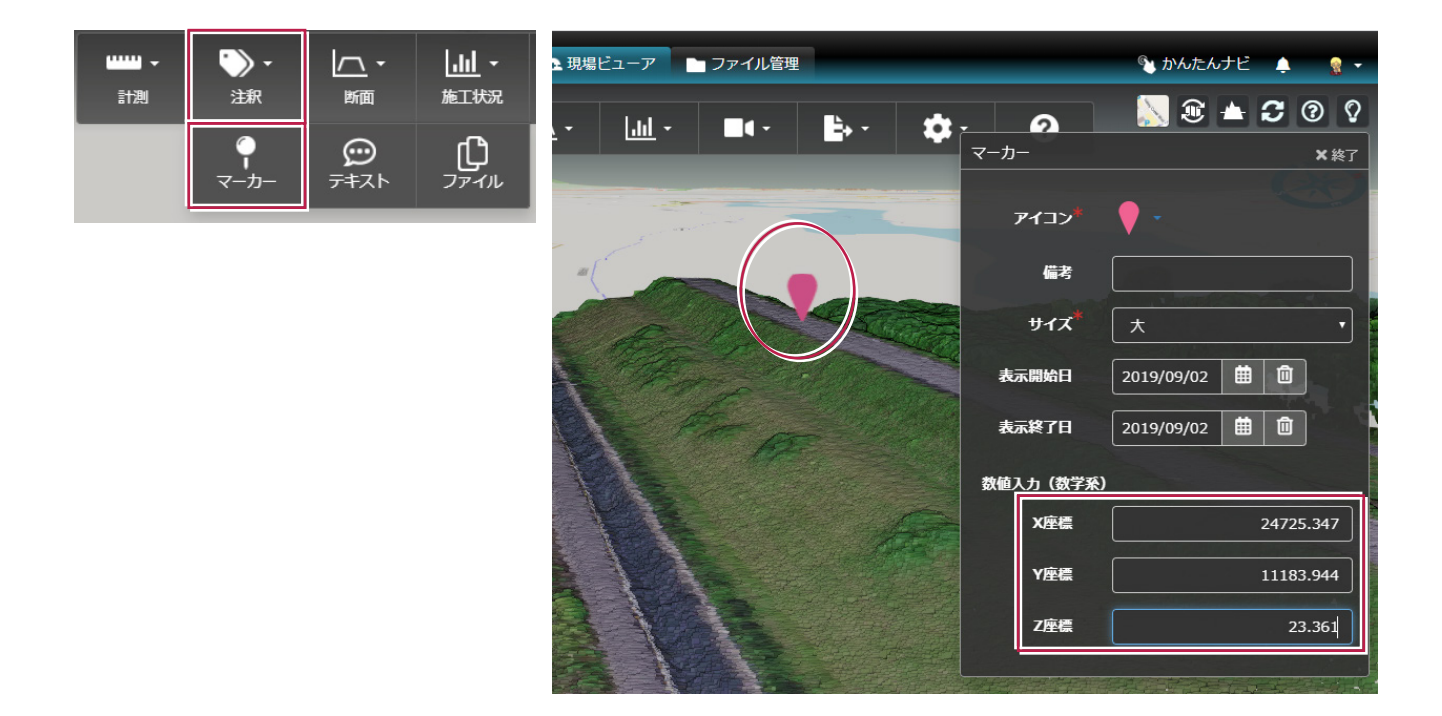

設計データが持つ横断位置(管理断面)を指定して、断面が抽出できるようにしました。 (ただし、設計データに線形が含まれている場合に限ります。)

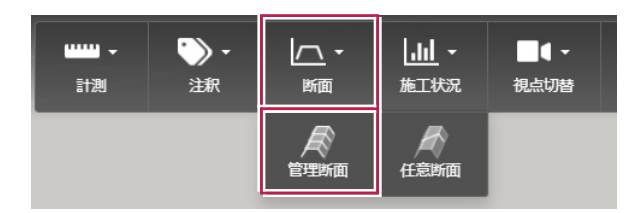

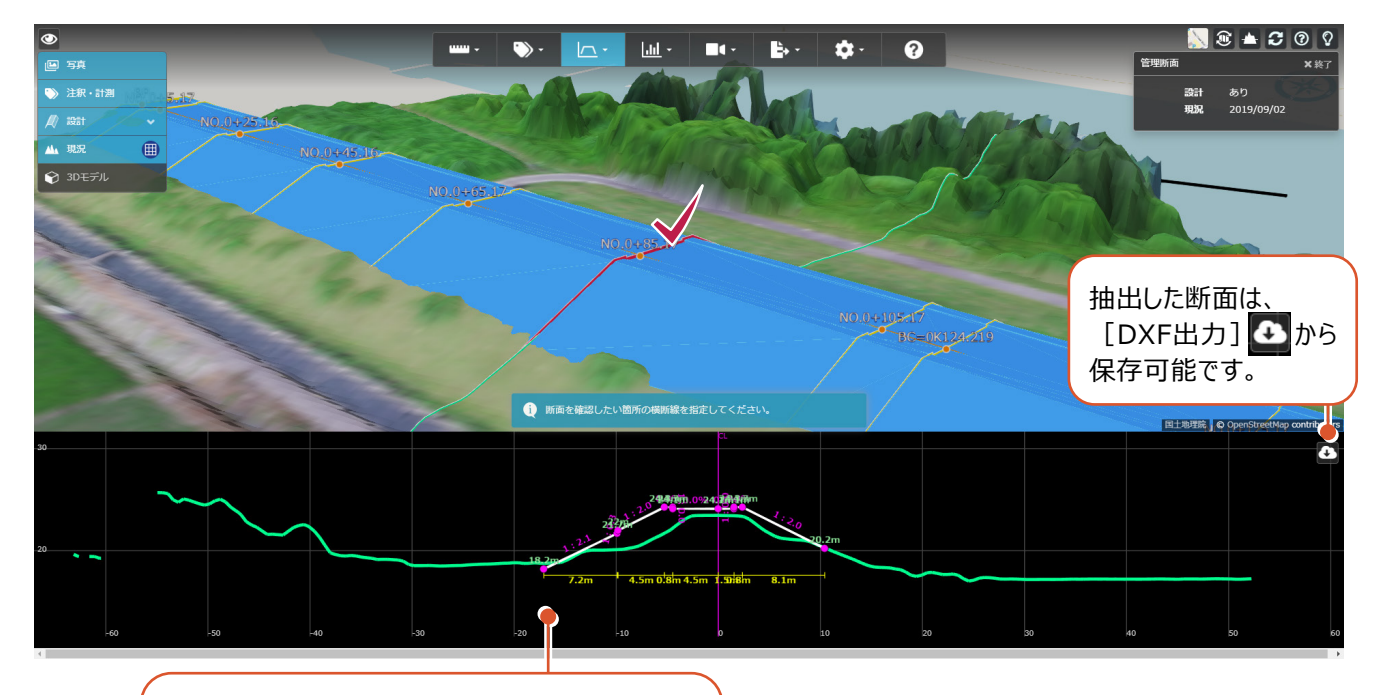

設計データが持つ横断位置の断面を抽出します。 「白線」:設計から抽出 「緑線」:点群(現況メッシュ)から抽出

## 3-11 任意断面の抽出

任意の2点を指定して、断面が抽出できるようにしました。

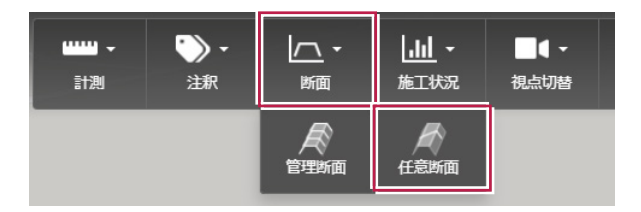

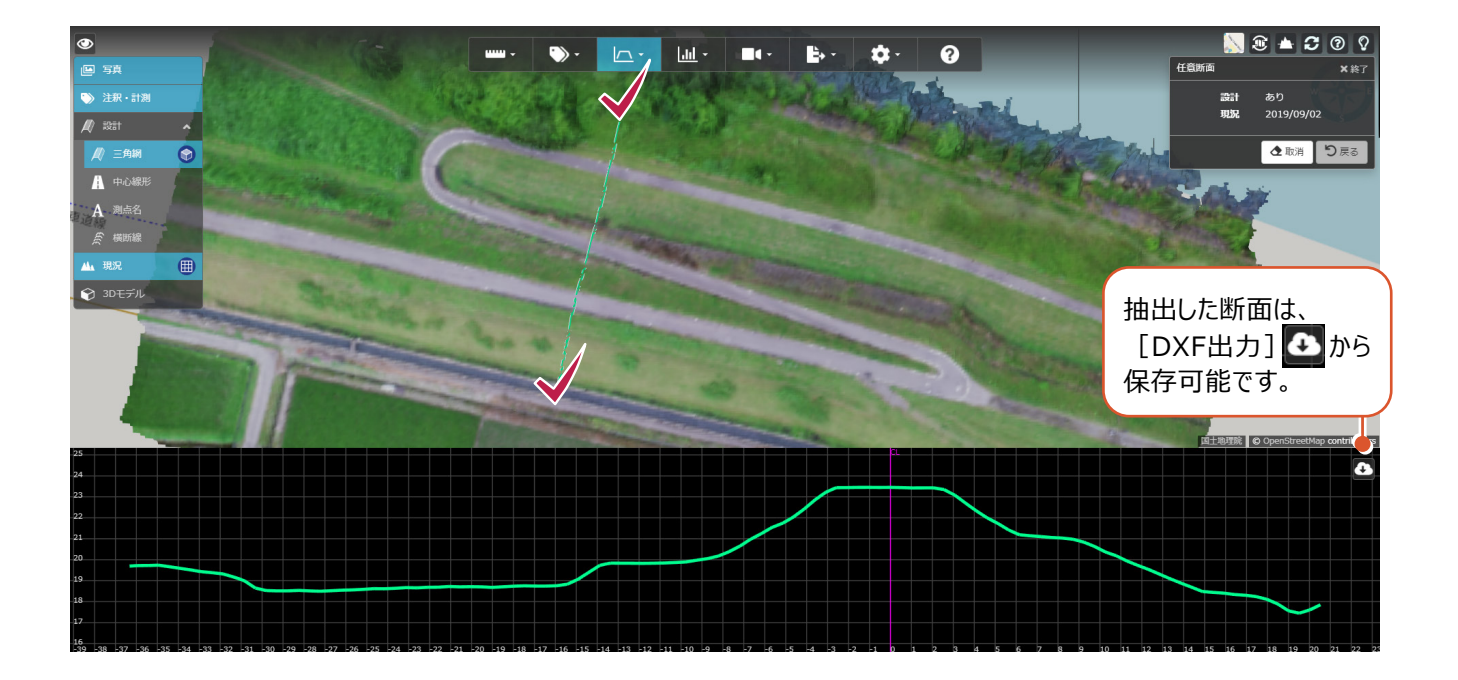

## 3-12 現況と設計による差分土量の算出

現況(点群)データと設計データの比較による差分土量を算出できるようにしました。

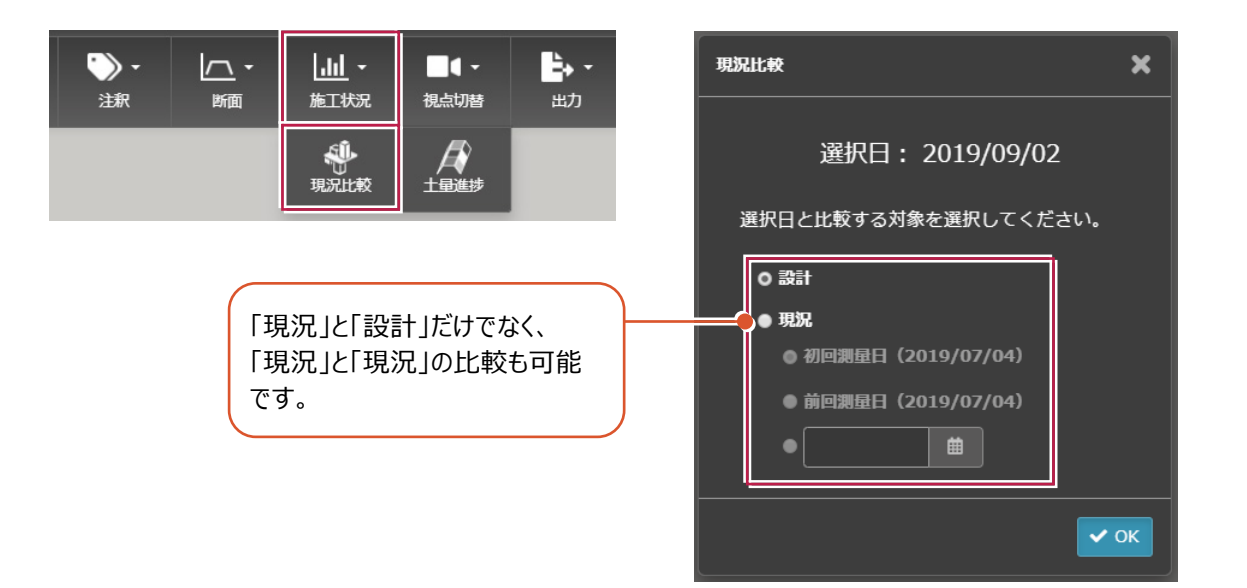

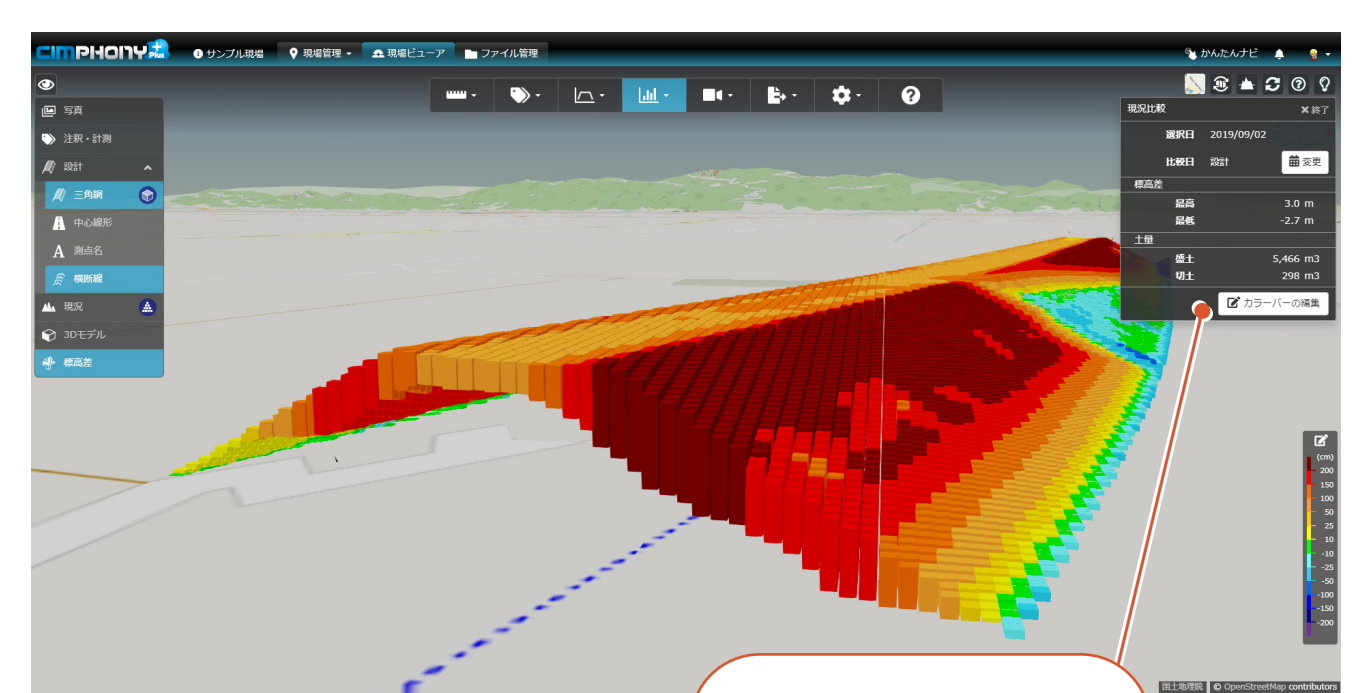

「標高差」、「土量」が確認できます。

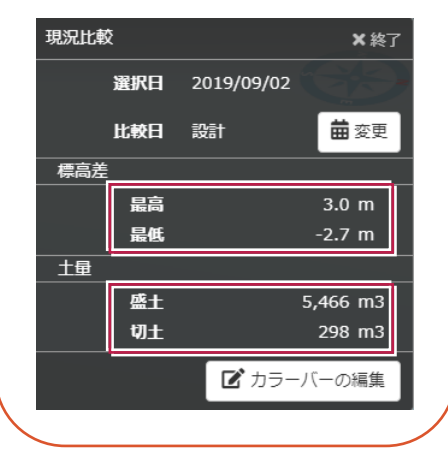

## 3-13 土量進捗率の確認

測量日の一番古い点群(起工測量データ)を「進捗率0%」、 設計データを「進捗率100%」として、 「各測量日の点群データ」と「起工測量データ」との差分土量から「土量進捗率」を確認できるようにしました。

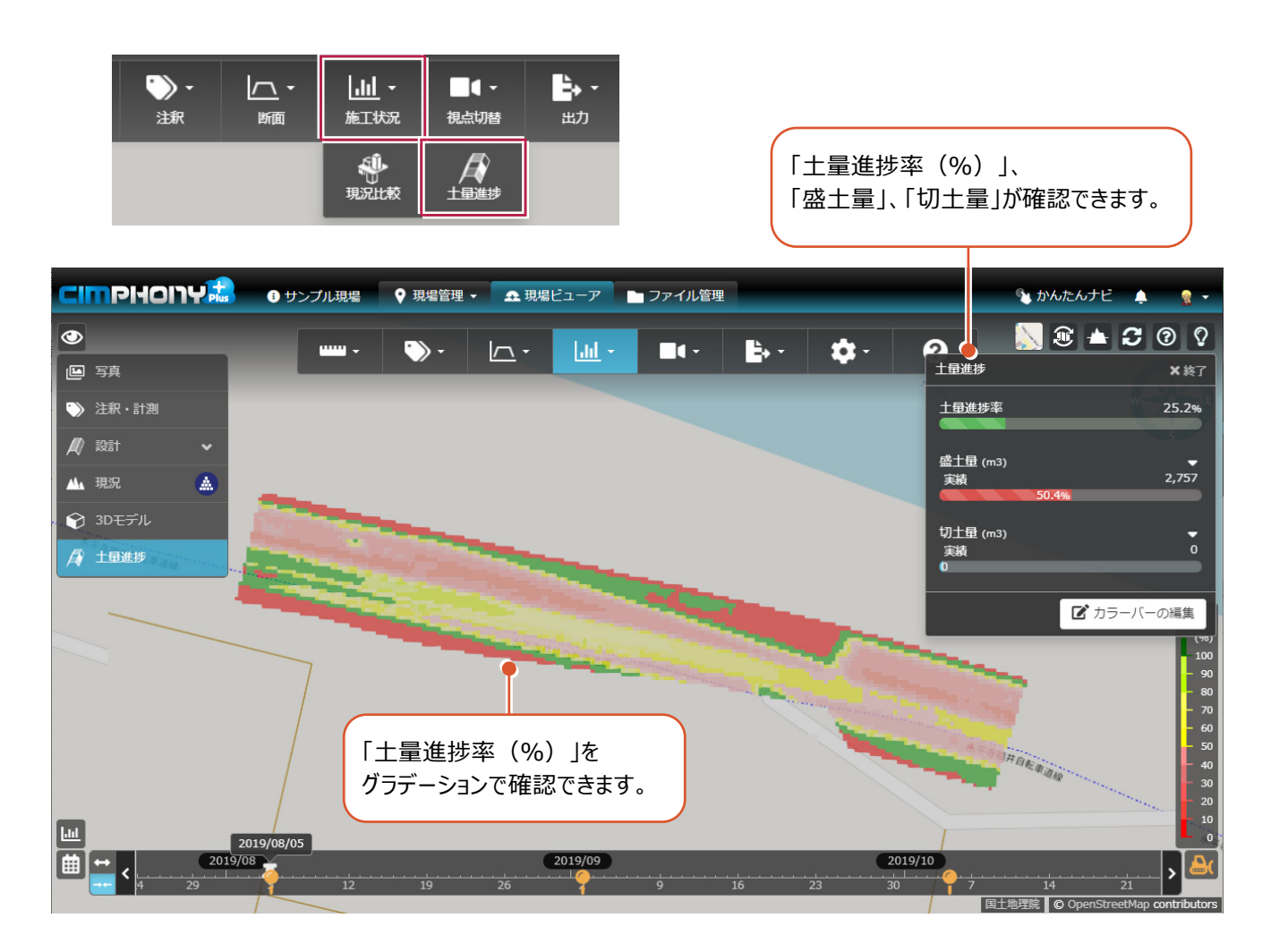

## 3-14 点群の表示設定

点群の表示方法(点密度、点サイズ、陰影表示)を変更できるようにしました。

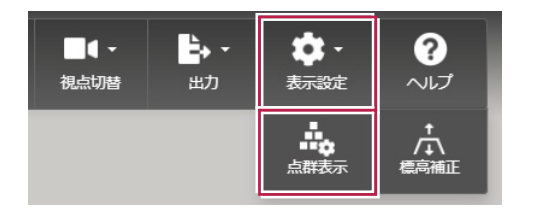

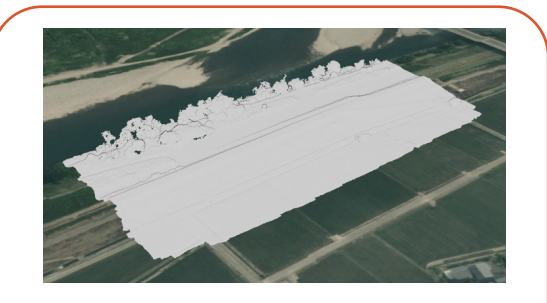

上記のような色の無い点群も、陰影表示を使って立体感のある表現にできます。

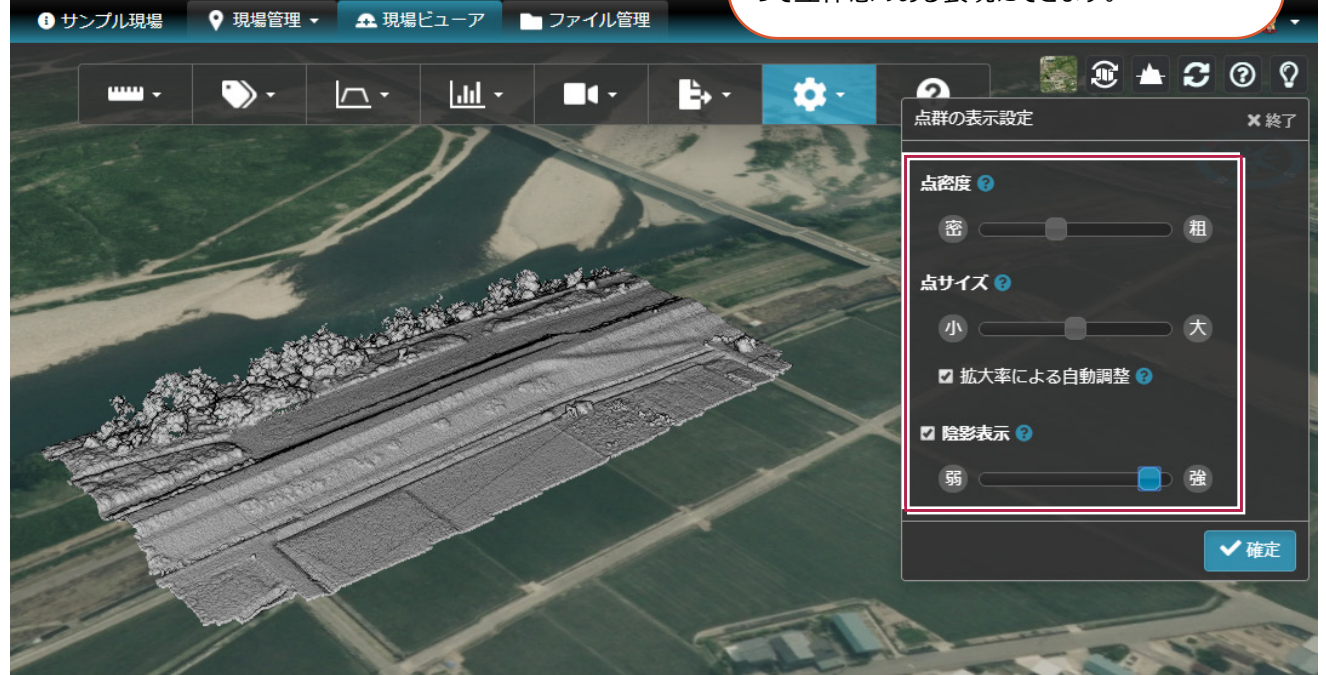

3Dデータ(点群、設計、3Dモデル)の標高を補正できるようにしました。 地形(地理院の標高タイル)が古い場合や、3Dデータの計測誤差などで地形とズレがある場合などに便利です。

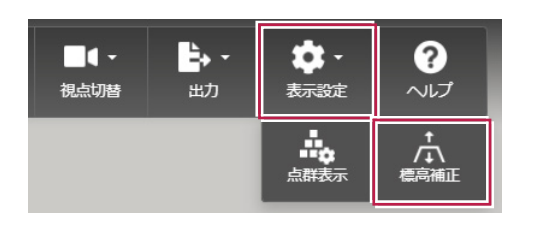

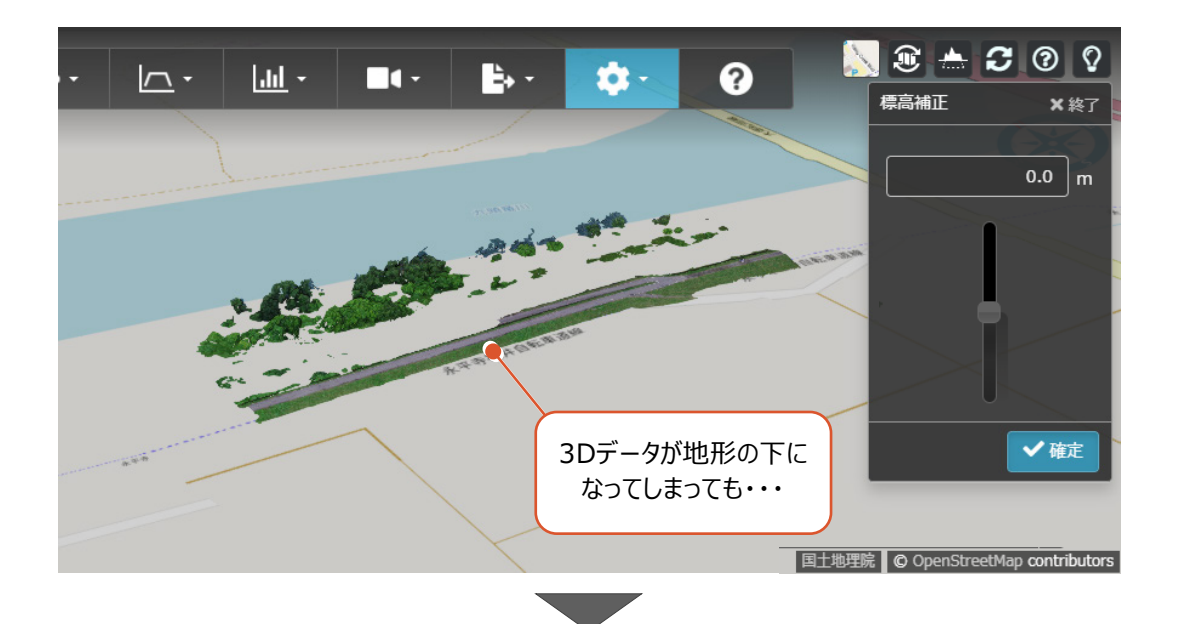

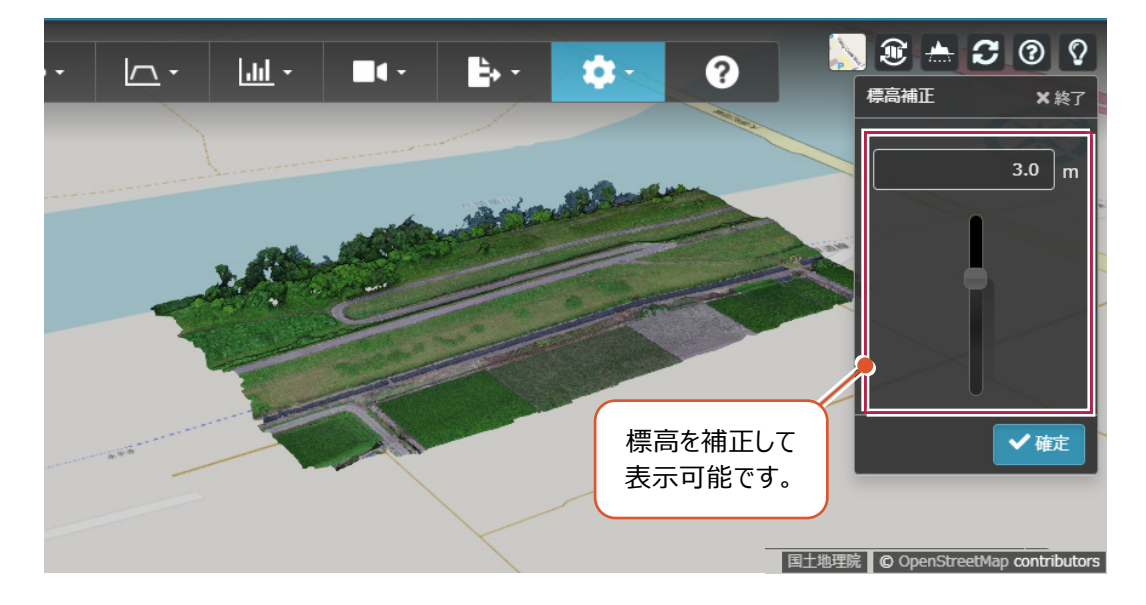